## Members: To Purchase Tickets for Craft Fair

On the main event page, select your preferred time, and click Next.

| EVENT TICKETS                                                              |                |      |
|----------------------------------------------------------------------------|----------------|------|
| Saturday, October 17, 2020<br>Craft Fair 2020 9:30-10:30<br>Start: 9:30 AM | Available: 199 |      |
| Craft Fair 2020 10:30-11:30<br>Start: 10:30 AM                             | Available: 200 |      |
| Craft Fair 2020 11:30-12:30<br>Start: 11:30 AM                             | Available: 150 |      |
| Craft Fair 2020 12:30-1:30<br>Start: 12:30 PM                              | Available: 150 |      |
| Craft Fair 2020 1:30-2:30<br>Start: 1:30 PM                                | Available: 150 |      |
| Craft Fair 2020 2:30-3:30<br>Start: 2:30 PM                                | Available: 99  |      |
| Craft Fair 2020 3:30-4:30<br>Start: 3:30 PM                                | Available: 75  |      |
|                                                                            |                | Next |

Then, when you arrive at the My Account page, click Login with Card Number.

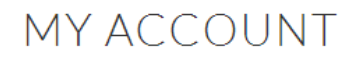

|                                   | If you are already a registered user of this site, please login below |  |  |  |
|-----------------------------------|-----------------------------------------------------------------------|--|--|--|
|                                   | Otherwise, click on New Registration.                                 |  |  |  |
| If you have a membership card but | t no username/password, click on LOGIN WITH CARD NUMBER.              |  |  |  |
| Use                               | ername                                                                |  |  |  |
| Pas                               | ssword                                                                |  |  |  |
|                                   | 2ege8Q<br>Enter the code shown above:                                 |  |  |  |
|                                   | Log In                                                                |  |  |  |
|                                   | Lost User Name / Password                                             |  |  |  |

Enter the number on your membership card, your last name, and verify with your zip code. Then click submit.

| МҮ АССС                     | UNT                          |                         |  |  |
|-----------------------------|------------------------------|-------------------------|--|--|
| Please enter your member    | ship/season pass card numbe  | er and last name.       |  |  |
| Card Number                 |                              |                         |  |  |
| Last Name                   |                              |                         |  |  |
| For verification please pro | ide one of the following add | itional identification. |  |  |
| Verify your                 |                              |                         |  |  |
| Postal / Zip Code 🖌         |                              |                         |  |  |
|                             |                              |                         |  |  |
|                             |                              |                         |  |  |

Once logged in as a member, the ticket prices for adults and children will both be \$0. Enter the number of tickets for each category. **Note, adult tickets are limited to the number of adults listed on the membership. This is also the case for any children age 6 and older.** To bring complimentary guests, please contact Visitor Services (302) 658-2400 ext. 261 to confirm that you have sufficient guest passes available, and if so, the Visitor Services team will mark the guest passes as "used" on the membership.

Submit Back

| EVENTTICKE                              | ETS |        |                          |
|-----------------------------------------|-----|--------|--------------------------|
|                                         |     |        | Logged in as Harpon come |
| Hagley Craft Fair                       |     |        |                          |
| October 17, 2020 - 9:30-5:00            |     |        |                          |
| Rain Date: October 18, 2020 - 9:30-5:00 |     |        |                          |
| Use Buck Road Entrance off Route 100    |     |        |                          |
| Craft Fair 2020 9:30-10:30              |     |        |                          |
| Saturday, October 17, 2020<br>9:30 AM   |     |        |                          |
| Craft Fair Adult                        |     |        |                          |
| 1                                       | Х   | \$0.00 | \$ 0.00                  |
| Craft Fair Child under 6                |     |        |                          |
|                                         | Х   | \$0.00 | \$ 0.00                  |
|                                         |     |        | Order Fee \$ 0.00        |

The total number of tickets purchased cannot exceed:10

## Then, scroll down to review the information on the page and click Next.

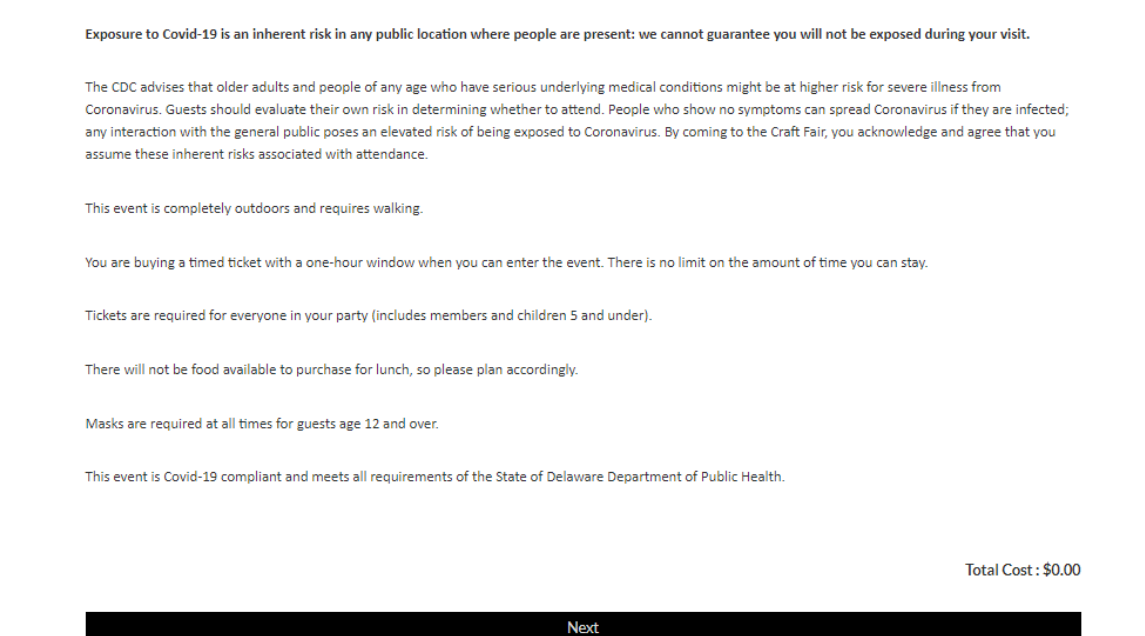

Wait as your transaction processes. It might take a few moments.

| Hagley | environment atts should evolute the king risk in determining whether to attend. People who show no symptoms can spread Coronavirus if they are infected;<br>a summation of the serve block of a so elevated risk of being exposed to Coronavirus. By coming to the Craft Pair, you acknowledge and agree that you |  |  |  |  |
|--------|----------------------------------------------------------------------------------------------------|--|--|--|--|
|        | You are buying a timed ticket with a one-hour window when you can enter the event. There is no limit on the amount of time you can stay.                                                                                                    |  |  |  |  |
|        | Tckets are required for everyone in your party (includes members and children 5 and under).                                                                                                    |  |  |  |  |
|        | There will not be food available to purchase for lunch, so please plan accordingly.                                                                                                    |  |  |  |  |
|        | Masks are required at all times for guests age 12 and over.                                                                                                    |  |  |  |  |
|        | This event is Covid-19 complia Processing Do not close your Browser window or click the Back button                                                                                                    |  |  |  |  |
|        | Next.                                                                                                    |  |  |  |  |
|        | Wy.Account Monitemilian Weinters Tolenia Gardinan-Registration Oscilania Lag.Out                                                                                                    |  |  |  |  |
|        |                                                                                                    |  |  |  |  |

Once your transaction is complete, this is what you'll see. You should receive a confirmation email to the email address on your account (check your spam folder if you don't see one.) You can also open your tickets directly from this confirmation page, by clicking Print Purchases.

| CHECKC                                                                                                    | )UT                                                                                                    |  |  |  |  |  |  |
|----------------------------------------------------------------------------------------------------|----------------------------------------------------------------------------------------------------|--|--|--|--|--|--|
| Payment processed succ                                                                                        | essfully. Receipt details below.                                                                                                    |  |  |  |  |  |  |
| A copy of your purchase                                                                                       | s has been sent to handle the sent to handle the sent to handle the sent to handle the sent to handle the sent                                                                                                    |  |  |  |  |  |  |
| At the end of this page is<br>don't have Adobe Reade                                                          | At the end of this page is a link to print your receipt and/or purchases. To view or print requires Adobe Reader to be installed on your computer. If you don't have Adobe Reader, you can download it from the link at the bottom of the page.                                                                                                    |  |  |  |  |  |  |
| Name:                                                                                                    |                                                                                                    |  |  |  |  |  |  |
| Email:                                                                                                    | t <b>and a second second s</b> |  |  |  |  |  |  |
| Date:                                                                                                    | Thursday, September 17, 2020                                                                                                    |  |  |  |  |  |  |
| Time:                                                                                                    | 10:45:27                                                                                                    |  |  |  |  |  |  |
| Amount:                                                                                                    | \$ 0.00                                                                                                    |  |  |  |  |  |  |
| Receipt #:                                                                                                    | 1003304                                                                                                    |  |  |  |  |  |  |
|                                                                                                    |                                                                                                    |  |  |  |  |  |  |
| There is also an option<br>email from Onlinesales@                                                            | to download the PDFs to your smartphone. If you use a spam filter, please set it to accept<br><u>phagley.org</u> .                                                                                                    |  |  |  |  |  |  |
| All sales are final. No refunds or exchanges.<br>We do not store credit card numbers following your purchase. |                                                                                                    |  |  |  |  |  |  |
| Thank you and enjoy yo                                                                                        | xur visit.                                                                                                    |  |  |  |  |  |  |

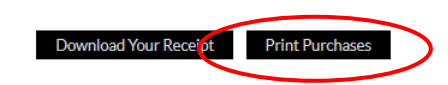

Your ticket(s) will look like this. There is a separate ticket with a barcode for each visitor. You can print or download the tickets to your mobile device or take screenshots to present upon arrival. Please contact <u>onlinesales@hagley.org</u> with any questions or concerns.

| Hagley               | 💥 Smithsonian Affiliate               |
|----------------------|---------------------------------------|
|                      |                                       |
|                      |                                       |
|                      |                                       |
| Craft Fair 20        | )20 9:30-10:30                        |
| Saturday, 1          | 7 October 2020 9:30 AM                |
| Timed Ticke          | t for Craft Fair                      |
| Purchased By         | 1452                                  |
| Email                |                                       |
| Receipt Date         | Thursday, 17 September 2020           |
| Receipt No           | : 1003304                             |
| Booking ID           | : 1029567                             |
|                      |                                       |
| Craft Fair Admission | 1 at Hagley museum \$5.00 per person. |
| Children under 6 ad  | mitted free                           |
|                      |                                       |

When you receive your confirmation email, you will see several attachments. The one that has your barcoded tickets is circled below. Please also be sure to read the Craft Fair email ticket info.

|   | ←               | Back to message         |                                        |     |     |                                            |   |  |
|---|-----------------|-------------------------|----------------------------------------|-----|-----|--------------------------------------------|---|--|
|   | Last            | changed: Thursd         | ay, September 17, 2020                 |     |     |                                            |   |  |
| ( | PIN             | Your Hagley M<br>140 KB | luseum and Library Tickets!_1003302.pd | f ~ | POF | YourReceipt!_1003302.pdf<br>121 KB         | ~ |  |
|   | <b>A</b><br>PDF | BookingConfi<br>95 KB   | rmation - 1003302.pdf                  | ~   | PDF | craft fair email ticket info.pdf<br>181 KB | ~ |  |

We look forward to seeing you at Hagley Craft Fair 2020!